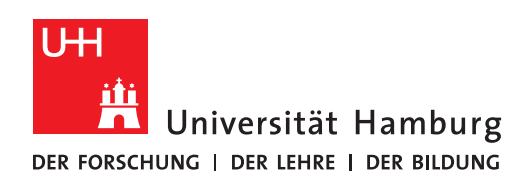

## Software für sich bestellen

Version 0.2

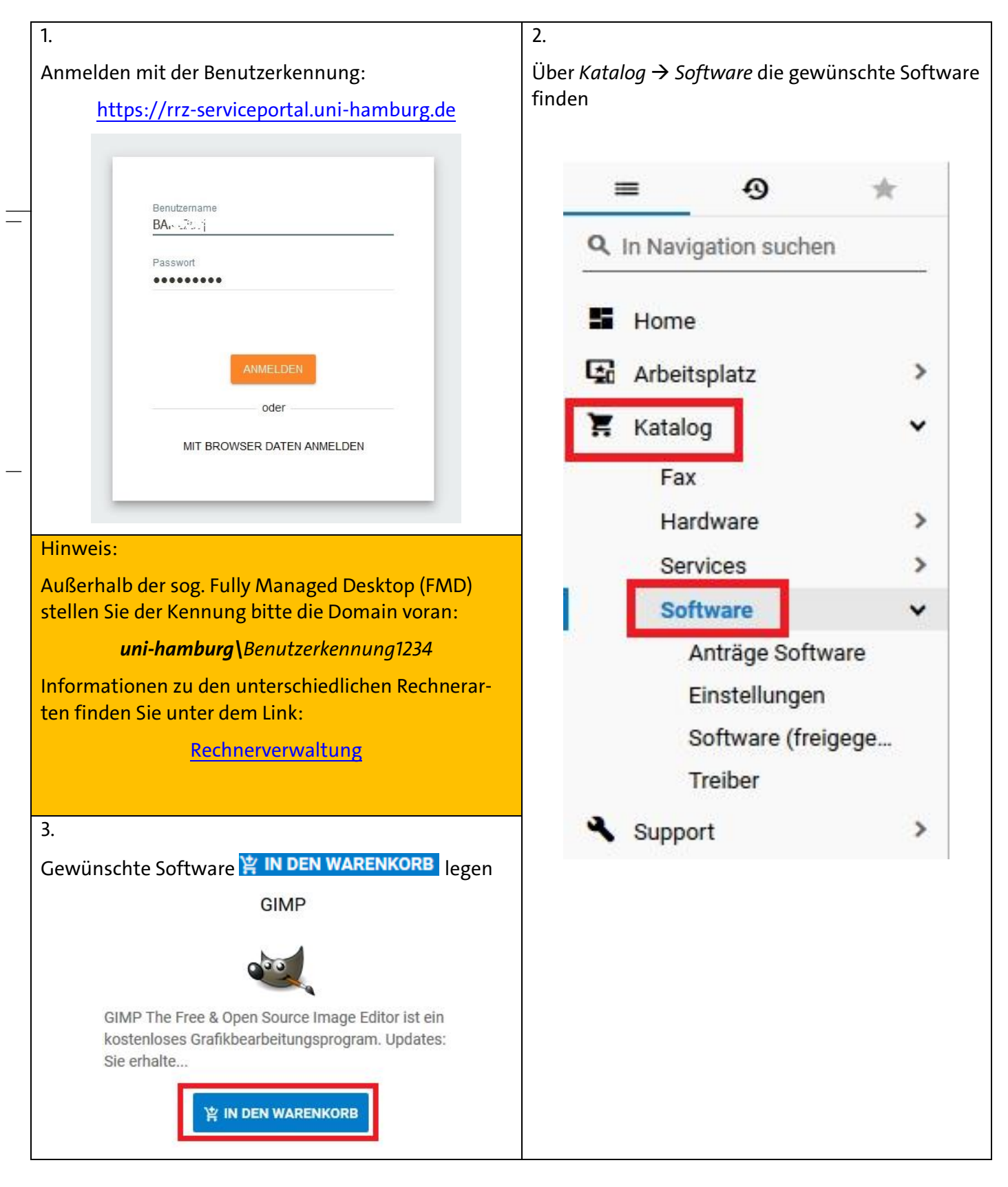

|                                                                                                    | 5.                                                                                                    |
|----------------------------------------------------------------------------------------------------|----------------------------------------------------------------------------------------------------|
| en Sie mit Ihrer Shoppingtour fort und beenden<br>/organg mit<br>BESTELLUNG AUFGEBEN                    | Sie erhalten eine kurze Bestätigung über den Erfolg<br>der Bestellung,                                                                                                    |
|                                                                                                    | ✓ Die Bestellung wurde erfolgreich<br>aufgegeben                                                                                                    |
| arenkorb                                                                                                | eine Übersicht des Vorgangs                                                                                                    |
| Trikel im Warenkorb × löschen                                                                           |                                                                                                    |
| SRV01090 GIMP ×                                                                                         | ORDC0207 - Installation                                                                                                    |
| Target (Computer)                                                                                       |                                                                                                    |
|                                                                                                    | Zusammenfassung Lieferinformationen Bestellnr. ORDC***** Empfänger der Lieferung Compositionen                                                                                                    |
| Empfängerinformationen<br>I Lieferung an den Empfänger oder eine andere namentlich<br>angegebene Person | Typ Installation Lieferort Global<br>abgeschickt 13.0 . 20: Lieferung in Land Deutschland<br>14:37:33 Notizen                                                                                                    |
| O Lieferung an die folgende Adresse<br>Empfängerinformationen                                           | Antragsteller<br>The state state<br>Empfänger                                                                                                    |
| Standort   Global   Notizen     BBBRECHEN   BESTELLUNG AUFGEBEN                                         | Kostenstelle<br>U-2 A 00 100-XX-01804 Freie                                                                                                    |
|                                                                                                    | Berries Science BNDS* Constraints<br>Bestellfortschritt                                                                                                    |
|                                                                                                    |                                                                                                    |
|                                                                                                    | Bestellt Genehmigung Bereitstellung Abnahme Abschluss<br>전신 전소 등, The Automatisch Offen Offen Offen                                                                                                    |
|                                                                                                    | 13.6 genenmigt for traditional Anzahl                                                                                                    |
|                                                                                                    | GIMP 0 1                                                                                                    |
|                                                                                                    | sowie eine E-Mail über den Bestellvorgang.         sowie eine E-Mail über den Bestellvorgang.         rz.sl@uni-hamburg.de<br>Bestellung bereitgestellt: ORDC.2009-Installation für ihr Orbeitetete<br>Anlog.         The Bestellung wurde erfolgreich bereitgestellt. Bitte überprüfen Sie ob die bestellten Leistungen zu Ihrer<br>Zufriedenheit bereitgestellt wurden. Benutzen Sie den nachfolgenden Hyperlink um die Bestellung<br>abzunehmen oder um Ihr Feedback abzugeben.         Kiteon Sie bier, um die Bestellung mit Ihren Webbrowser zu offnen  |
|                                                                                                    | Bestellnummer: ORDubutU<br>Besteller: Colonal, Markar<br>Empfänger: Source, Markar<br>Bestellt: 13.01.2022 (10.000)<br>Bestellte Services:                                                                                                    |
|                                                                                                    | Menge Service         Service         Technisches         Zahlung         Turnus         Betrag         Installationsgebühr Aufpreis         Genehmigt           1         SRV01090         G/MP         Computer: UN-<br>LAP 000 ULC         Kostenfrei         Einmalig         0.00<br>EUR         Genehmigt           Gesamtkosten der Bestellung:         0.00 EUR         Kostenfrei         Einmalig         0.00<br>EUR         Genehmigt           Kommentar:         Lieferung:         Einmalig         Einmalig         Einmalig         Einmalig |
|                                                                                                    |                                                                                                    |

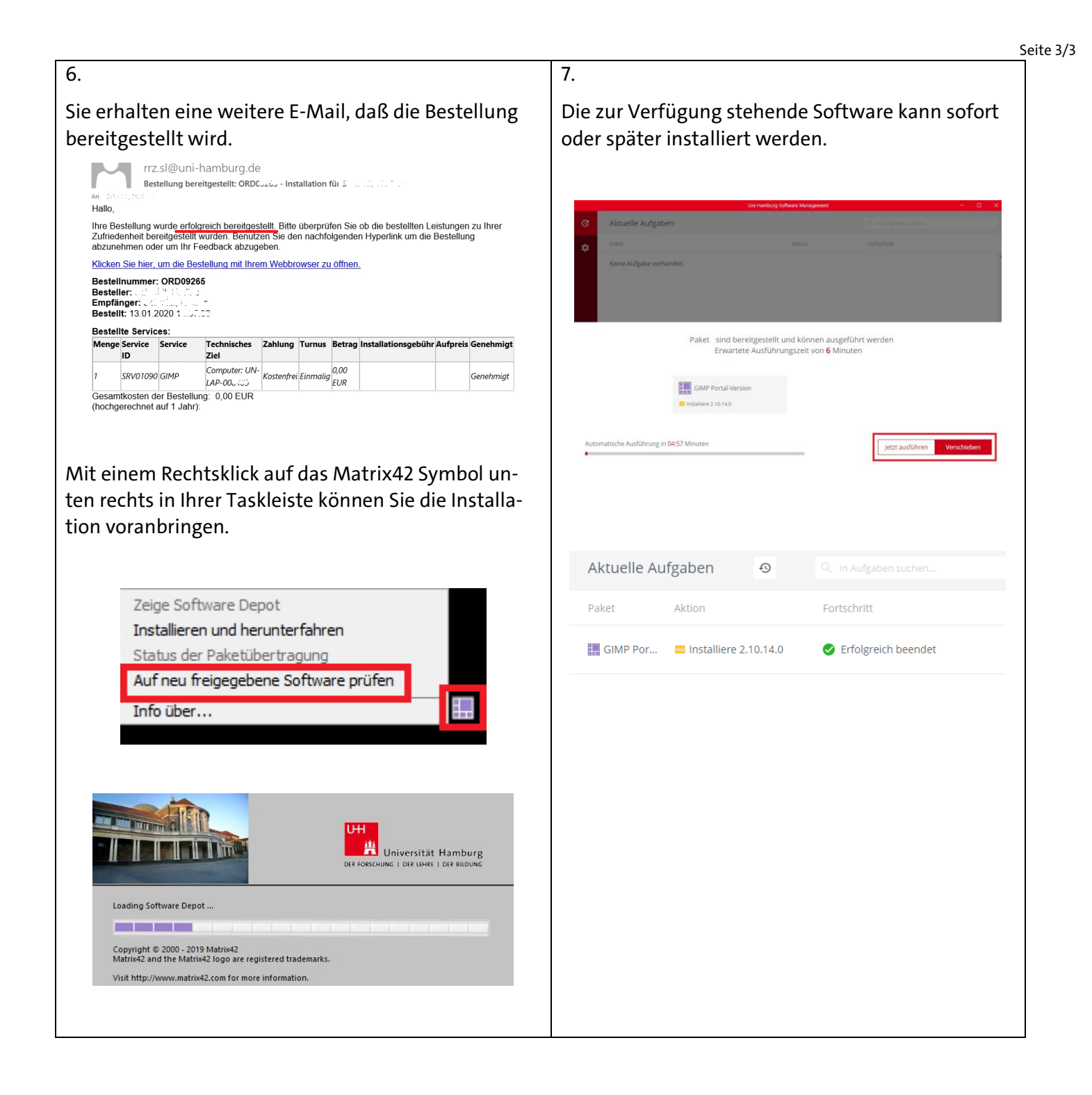